## Tuto paiement en ligne avec Ten'up

Rdv sur le nouveau site de la Féfération Française de Tennis Ten'up : https://tenup.fft.fr/

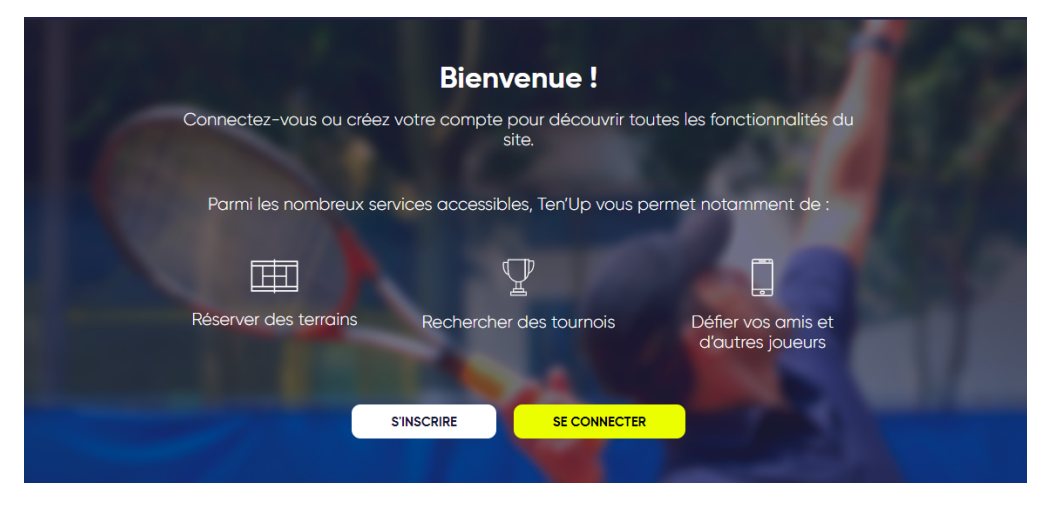

- ⇒ Vous avez déjà un compte : cliquez sur se connecter
- ▷ Vous n'avez pas de compte : cliquez sur s'inscrire et suivre la procédure Attention il faut créer un compte pour chaque adhérent ou futur adhérent

## Une fois connecté avec votre compte :

⇒ Aller dans l'onglet : Espace Club

|                      |                  |       | CLUB ¥ K    | enseigner une ville |        |
|----------------------|------------------|-------|-------------|---------------------|--------|
| TENUP                | LOCATION HORAIRE | JOUER | ESPACE CLUB | MAGAZINE            | 💿 vous |
| ACCUEIL / MON COMPTE |                  |       |             | 1                   |        |

Sélectionner mes transactions / mes adhésion, mes achats pour arriver sur la page suivante Vous arrivez sur la page suivante

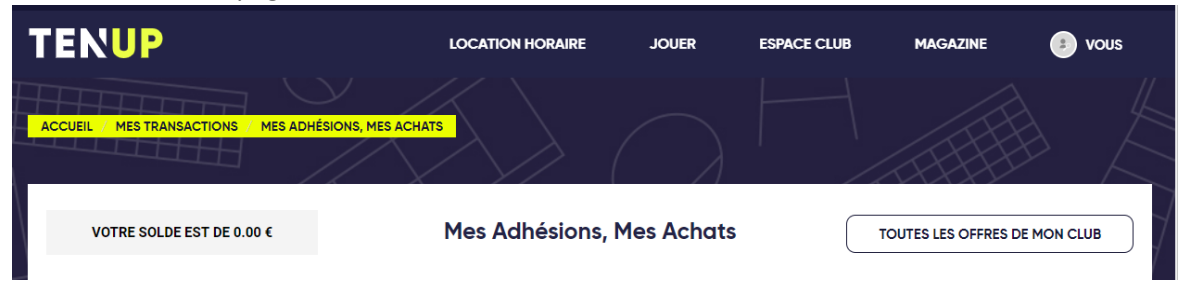

## ⇒ Cliquez sur « toutes les offres de mon club »

## Vous pouvez sélectionner les formules correspondant à vos adhésions et remplir votre panier avant de payer en ligne

| ADHESION ADULTE CUGNALAIS<br>Achat soumis à validation du club        | Abonnement | 01/09/19<br>31/08/20 | <b>C</b> (4X)  | 170.00€ | AJOUTER |
|-----------------------------------------------------------------------|------------|----------------------|----------------|---------|---------|
| ADHESION ADULTE NON<br>CUGNALAIS<br>Achat soumis à validation du club | Abonnement | 01/09/19<br>31/08/20 | <b>•=</b> (4X) | 220.00€ | AJOUTER |
| ADHESION COUPLE CUGNALAIS<br>Achat soumis à validation du club        | Abonnement | 01/09/19<br>31/08/20 | <b>62</b> (4X) | 145.00€ | AJOUTER |
| ADHESION COUPLE NON<br>CUGNALAIS<br>Achat soumis à validation du club | Abonnement | 01/09/19<br>31/08/20 | <b>(4X)</b>    | 195.00€ | AJOUTER |
| ENTRAINEMENT PHYSIQUE<br>Achat soumis à validation du club            | Cours      | 01/09/19<br>31/08/20 | <b>e=</b> (4X) | 50.00€  | AJOUTER |